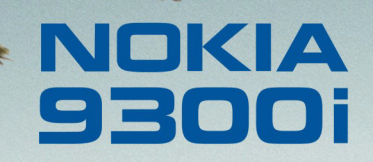

9243071 Wydanie 1 PL

Nokia i Nokia Connecting People są zarejestrowanymi znakami towarowymi firmy Nokia Corporation

2

### Nokia 9300i Dostosowywanie urządzenia do swoich potrzeb

Uwagi prawne

Copyright © Nokia 2005. Wszelkie prawa zastrzeżone.

Powielanie, przekazywanie, dystrybucja oraz przechowywanie elektronicznej kopii części lub całości tego dokumentu w jakiejkolwiek formie bez uprzedniej pisemnej zgody firmy Nokia są zabronione.

Nokia i Nokia Connecting People są zarejestrowanymi znakami towarowymi firmy Nokia Corporation. Inne nazwy produktów i firm wymienione w niniejszym dokumencie mogą być znakami towarowymi lub nazwami handlowymi ich właścicieli. Firma Nokia promuje politykę nieustannego rozwoju. Firma Nokia zastrzega sobie prawo do wprowadzania zmian i usprawnień we wszelkich produktach opisanych w tym dokumencie bez uprzedniego powiadomienia.

W żadnych okolicznościach firma Nokia nie ponosi odpowiedzialności za jakąkolwiek utratę danych lub zysków czy też za wszelkie szczególne, przypadkowe, wynikowe lub pośrednie szkody spowodowane w dowolny sposób.

Zawartość tego dokumentu przedstawiona jest "tak jak jest – as is". Nie udziela się jakichkolwiek gwarancji, zarówno wyrażnych jak i dorozumianych, włączając w to, lecz nie ograniczając tego do, jakichkolwiek dorozumianych gwarancji użyteczności handlowej lub przydatności do określonego celu, chyba że takowe wymagane są przez przepisy prawa. Firma Nokia zastrzega sobie prawo do dokonywania zmian w tym dokumencie lub wycofania go w dowolnym czasie bez uprzedniego powiadomienia.

## Spis treści

| Wstęp                                         | 4 |
|-----------------------------------------------|---|
| Dostosowywanie obudów i klawiszy              | 5 |
| Zmienianie obudów                             | 5 |
| Dostosowywanie klawiszy telefonu zewnętrznego | 5 |

| Dostosowywanie klawisza Własne | . 5 |
|--------------------------------|-----|
| Dostosowywanie profili         | 7   |
| Ustawianie tapety              | 9   |

4

# Wstęp

Urządzenie można dostosowywać do swoich potrzeb na różne sposoby. Ten dokument zawiera kilka przykładów dostosowania urządzenia do własnych potrzeb.

- Obudowy można zmieniać obudowy urządzenia.
- Klawisze wyboru na obudowie można zmieniać funkcje, które są wyświetlane nad lewym i prawym klawiszem wyboru.
- Klawisz Własne klawisz ten można skonfigurować w taki sposób, aby otwierał ulubioną aplikację użytkownika.
- Obrazy tła można wybrać obrazy tła pokazywane na wyświetlaczu zewnętrznym i na ekranie komunikatora. Można wybrać spośród gotowych tapet lub można użyć własnych obrazów.
- Dźwięki dzwonka można ustawić osobisty dźwięk dzwonka. Można wybrać spośród gotowych dźwięków dzwonka lub można użyć własnych dźwięków.

### Dostosowywanie obudów i klawiszy

#### Zmienianie obudów

- Uwaga: Przed zdjęciem obudowy wyłącz komunikator i odłącz ładowarkę oraz inne urządzenia. Podczas zmieniania pokrywy unikaj dotykania elementów elektronicznych. Używaj urządzenia wyłącznie z założoną obudową.
- 1 Naciśnij przycisk zwalniający przednią obudowę.
- 2 Podnieś dolną część przedniej obudowy.
- 3 Podnieś górną część przedniej obudowy.
- 4 Dopasuj przednie zatrzaski pod niewielkim kątem.
- 5 Dociśnij dolną część przedniej obudowy.

### Dostosowywanie klawiszy telefonu zewnętrznego

W telefonie zewnętrznym, w trybie gotowości, lewy klawisz wyboru ma przypisaną funkcję Przejdź. Tego klawisza można używać jako skrótu do ulubionych funkcji. Aby włączyć funkcję, przewiń do niej i naciśnij Wybierz.

- Aby dodać funkcję do listy skrótów, naciśnij Opcje, zaznacz Wybierz opcje, przewiń do funkcji i naciśnij Oznacz. Aby usunąć funkcję z listy, zaznacz funkcję i naciśnij Usuń oznaczenie.
- Aby zmienić kolejność funkcji na liście, naciśnij Opcje i zaznacz Ułóż. Przewiń do funkcji, którą chcesz
- 2 Wybierz aplikację, która ma być uruchamiana za

przenieść, naciśnij Przenieś i wybierz nową lokalizację funkcji.

### Dostosowywanie klawisza Własne

➡ Wybierz Pulpit→ Narzędzia→ Panel sterowania→ Ogólne→ Klawisz Własne.

| ~~~~~~~~~~~~~~~~~~~~~~~~~~~~~~~~~~~~~~~ | Panel sterowania     | Ogólne                  | Wybierz |
|-----------------------------------------|----------------------|-------------------------|---------|
| 120                                     | 📫 Ogólne             | 🔠 Data i godzina        |         |
| Barral atoması                          | 🔲 Zarządzanie danymi | 🖞 Ustawienia regionalne |         |
| ranei steruw                            | Telefon              | 🗐 Język urządzenia      |         |
|                                         | 📫 Wiadomości         | 🏢 Mój własny klawisz    |         |
|                                         | 📫 Połączenia         | 📼 Ekran                 |         |
| 1:17                                    | Zabezpieczenia       | I' Tapety               |         |
| ×₹ <b>7</b> ∎                           | 🔲 Dodatki            | 📥 Ustawienia rozszerzeń | Wyjdź   |

#### 1 W oknie Klawisz Własne naciśnij Zmień.

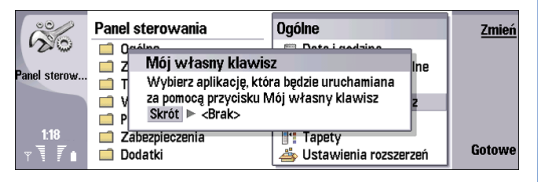

#### pomocą klawisza Własne i naciśnij OK.

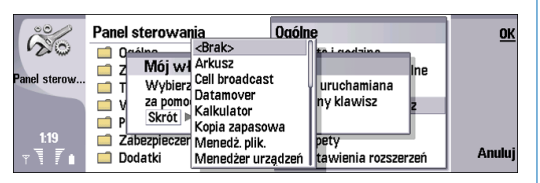

3 Naciśnij Gotowe, aby powrócić do Panelu sterowania.

6

## Dostosowywanie profili

➡ Wybierz Pulpit→ Narzędzia→ Panel sterowania→ Telefon→ Ustawienia profilu.

| ~~~~~~~~~~~~~~~~~~~~~~~~~~~~~~~~~~~~~~~ | Panel sterowania     | Telefon                   | Wybierz |
|-----------------------------------------|----------------------|---------------------------|---------|
| 120                                     | 📫 Ogólne             | 🕀 Ustawienia profilu      |         |
| Deval atoms                             | 🔲 Zarządzanie danymi | 🧃 Proste wybieranie       |         |
| ranei steruw                            | Telefon              | 🕮 Przekazywanie połącz    |         |
|                                         | Wiadomości           | 🌾 Zakaz połączeń głoso    |         |
|                                         | 📫 Połączenia         | 🛋 Skrzynki poczty głoso 📗 |         |
| 1:19                                    | Zabezpieczenia       | 🖹 Inne ustawienia         |         |
| TI                                      | 📫 Dodatki            | 🖳 Przekazywanie połącz    | Wyjdz   |

Można regulować i dostosowywać dźwięki urządzenia do różnych zdarzeń, otoczenia i grup abonentów.

1 Wybierz profil z listy i naciśnij Edytuj. Aby utworzyć nowy profil, naciśnij Nowy. Określ ustawienia na poszczególnych stronach okna dialogowego Ustawienia profilu. Należy pamiętać, że nie wszystkie ustawienia mogą być zmieniane dla wszystkich profili.

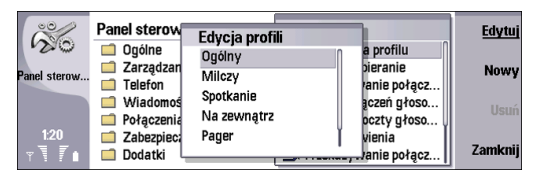

- 2 Na stronie Typowe określ następujące opcje:
  - Nazwa można zmieniać nazwę profilu, przy czym nadawana nazwa może być dowolna. Nie można zmienić nazw profili Typowe i Offline.

- Typ dzwonka jeśli wybrana została opcja Narastający, głośność dzwonka osiąga na początku poziom pierwszy i zwiększa się stopniowo aż do ustawionego poziomu głośności.
- Dźwięk dzwonka naciśnij Zmień, aby wybrać dźwięk dzwonka z listy. Jeśli plik dźwiękowy znajduje się na karcie pamięci lub w innym folderze, naciśnij Przeglądaj, aby wyszukać ten plik. Aby odsłuchać wybrany dźwięk, naciśnij Odtwarzaj. Jeśli do dyspozycji są dwie linie telefoniczne, można określić dzwonek dla każdej z nich. Dla obydwu linii używany jest jednak taki sam poziom głośności. Zmiana poziomu głośności dla jednej linii spowoduje taką samą zmianę głośności dla drugiej linii.
- Dźwięki osobiste wybierz Tak, jeśli chcesz korzystać z osobistych dźwięków dzwonka abonentów, które zostały ustawione w aplikacji Kontakty.

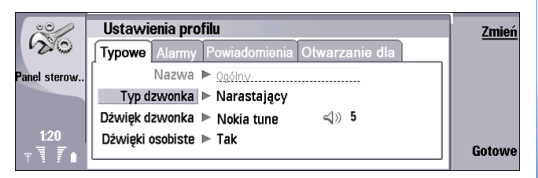

8

- 3 Naciśnij Menu, aby przejść do strony Alarmy i określ następujące opcje:
  - Alarm zegara naciśnij Zmień i wybierz dźwięk, który ma być wykorzystywany jako alarm zegara. Jeśli plik dźwiękowy znajduje się na karcie pamięci lub w innym folderze, naciśnij Przeglądaj, aby wyszukać ten plik. Aby odsłuchać wybrany dźwięk, naciśnij Odtwarzaj. Podobnie można określić dźwięk alarmu dla kalendarza oraz dla odbieranych wiadomości tekstowych, multimedialnych i faksowych.
  - *Alarm kalendarza* wybierz dźwięk dla alarmu kalendarza.
  - Odebrano wiadomość tekstową wybierz dźwięk dla odebranej wiadomości tekstowej.
  - Odebrano wiadomość multimedialną wybierz dźwięk dla odebranej wiadomości multimedialnej.
  - *Odebrano faks* wybierz dźwięk dla odebranych faksów.

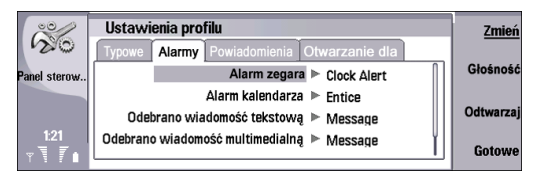

- 4 Naciśnij Menu, aby przejść do strony Powiadomienia i określ następujące opcje:
  - Dźwięk klawiatury ustaw poziom głośności klawiatury komunikatora.

- *Dźwięki klawiszy telefonu* ustaw poziom głośności klawiatury telefonu.
- Sygnały powiadamiania ustaw dźwięki generowane przez urządzenie, gdy np. bateria jest bliska rozładowania.

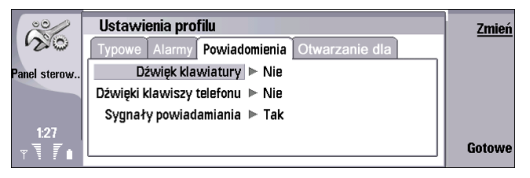

5 Naciśnij **Menu**, aby przejść do strony *Odtwarzanie dla* i określ następujące opcje:

*Dzwonek dla* – w ustawieniach telefonu można wybrać, aby dźwiękiem dzwonka były sygnalizowane tylko połączenia przychodzące z numerów należących do wybranej grupy kontaktów. Połączenia telefoniczne przychodzące z innych grup będą sygnalizowane cichym alarmem.

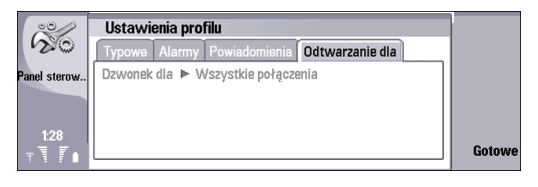

## Ustawianie tapety

➡ Wybierz Pulpit→ Narzędzia→ Panel sterowania→ Ogólne→ Tapety.

| e contraction de la contraction de la contractio | Panel sterowania     | Ogólne                  | Wybierz |
|----------------------------------------------------------------------------------------------------|----------------------|-------------------------|---------|
| 120                                                                                                    | 📫 Ogólne             | 🔠 Data i godzina        |         |
| Devel atomas                                                                                                    | 📄 Zarządzanie danymi | 1 Ustawienia regionalne |         |
| ranei steruw                                                                                                    | Telefon              | 🗐 Język urządzenia      |         |
|                                                                                                    | Wiadomości           | 🍿 Mój własny klawisz    |         |
|                                                                                                    | 📫 Połączenia         | 📼 Ekran                 |         |
| 1:29                                                                                                    | Zabezpieczenia       | 1 Tapety                |         |
| T                                                                                                    | 📫 Dodatki            | 📥 Ustawienia rozszerzeń | Wyjdź   |

- 1 Na stronie *Pulpit* określ następujące opcje:
  - Tapeta wybierz Tak, aby zastosować tapetę.
  - Plik zdjęcia naciśnij Zmień, aby znaleźć zdjęcie. W oknie dialogowym Wybierz tapetę wyświetlane są zainstalowane tapety. Aby poszukać innych plików, naciśnij Przeglądaj. Należy pamiętać, że domyślnie pokazywane są tylko pliki obrazów. Aby wyświetlić inne typy plików, naciśnij Pokaż wszystkie pliki. Aby wyświetlić zaznaczony obraz, naciśnij Podgląd.

| 00/          | Panel sterowania Ocólne                        | Zmień   |
|--------------|------------------------------------------------|---------|
| 120          | 🗂 Ogóli 🛛 Tapety                               |         |
| Panel sterow | Zarz: Pulpit Strona tytułowa onalne            | Podgląd |
|              | Tapeta 🕨 Nie                                   |         |
|              | Wiad<br>Poto Plik zdiêcia ► pda wallpaper blue |         |
| 1:30         |                                                |         |
| T.I.         | 🗖 Dodatki 🎒 Ustawienia rozszerzeń              | Gotowe  |

2 Naciśnij **Menu**, aby przejść do strony *Telefon zewnętrzny*, a następnie zmień w podobny sposób obraz tła telefonu zewnętrznego.